| _ <b>/</b> |                                       |   |                                            |
|------------|---------------------------------------|---|--------------------------------------------|
|            | -stan kakao                           | Ľ |                                            |
| I          | <mark> 상담소 [[경상북도 안동시]]</mark>        |   |                                            |
|            | 래사단시키여구소 (r오라이))                      | • | [PSY-INFO] 메인페이지의 <b>[심리상담소]</b> 메뉴로 이동합니다 |
|            | · · · · · · · · · · · · · · · · · · · | - |                                            |
|            | 영역 [불안, 우울, 대인관계, 학교 및 직장 적응]         | • | 자신이 소속된 상담소를 클릭하여 소속여부를 표시할 수              |
|            | 방법 온라인 상담                             |   | 있습니다 ( 🕜 아이콘 클릭)                           |

최종학위, 전공명, 본인소개 입력 후, **[등록하기]**를 클릭하면 상담심리사 등록이 완료됩니다.

받고싶은 연락방법(공개)

주요 활동지

3

Web주소 있음

웹페이지 등)

상담소 또는 개인 홈페이지가 있다면 **[Web주소]의** '**있음'**을 클릭하여 홈페이지 주소를 입력합니다.

**[주소찾기]**를 클릭하여 주요 활동지를 선택합니다.

PC일 경우, 홈페이지 상단 카테고리 중, 1 크리에이터 [심리사Only]- [내정보수정] 클릭 X 🗎 psy-info.herokuapp.com • 모바일일 경우, 🌶 PSY-INFO MENU≡ 홈페이지 상단의 [MENU] -[심리사Only]- [내정보수정] 선택 상담심리사 내 정보수정 Logout 2 • 수퍼비전 자격 여부를 선택합니다 상담사등록 수퍼바이저등록 상담소등록 크리어 상담심리사 정보입력 긥 :번) • 성함 입력 (메인페이지에 공개하고자 하는 이름) <u> 수퍼비전자격</u> • 연락처 입력 (메인페이지에 공개하고자 하는 연락처) ⊙해당사항없음 ●수퍼바이저 ●주수퍼바이저 성함(메인페이지에 나오는 이름